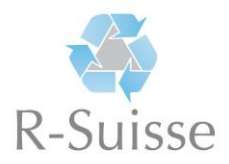

## Anleitung online «Recycling-Kompendium»

Rufen Sie die Internetseite <u>www.rsuisse.elob.ch/de/user/register</u> auf und führen Sie die nachfolgenden Schritte aus:

1. Füllen Sie alle benötigten Felder aus und klicken anschliessend auf die grüne Schaltfläche **Registrieren**»

| ← → ♂ ☆    | 0 Ahttps://rsuisse.elob.ch/de/order/course/ausbildung-recyclistinrecyclist-efz/user | ··· 🛛 🏠 👱 🕪 🖸 🕄                                                                |
|------------|-------------------------------------------------------------------------------------|--------------------------------------------------------------------------------|
| 3          | Suchbegriff eingeben Q                                                              | len Registrieren Passwort vergessen?                                           |
| RECYCLIST  | Registrierung                                                                       | Fragen/Probleme?                                                               |
| alle Kurse | E-Mail *                                                                            | Bitte wenden Sie sich mit<br>Ihren Fragen oder bei<br>Problemen direkt an uns. |
|            | Vorname * Nachname *                                                                | Gerne helfen wir Ihnen<br>weiter!<br><b>R-Suisse</b>                           |
|            | Passwort *                                                                          | 044 211 44 55<br>info@r-suisse.ch                                              |
|            | Passwort bestätigen *                                                               |                                                                                |
|            | 🕹 Registrieren                                                                      |                                                                                |
|            | <b>å</b> ∉ Registrieren                                                             |                                                                                |

- 2. Sie erhalten nun eine E-Mail. Bitte bestätigen Sie die Registrierung mittels dem darin enthaltenen Link..
- 3. Klicken Sie links auf «Kurse / Module buchen»
- 4. Wählen Sie «Lernende Ausbildung Recyclistin/Recyclist EFZ»

| ↔ → ♂ ✿    | 🛈 🔺 https://rsuisse.elob.ch | ⊠ ☆                   | ¥ II\ 🖸 📽           |
|------------|-----------------------------|-----------------------|---------------------|
| 3          | Suchbegriff eingeben        | Anmelden Registrieren | Passwort vergessen? |
| RECYCLIST  |                             |                       |                     |
|            | Kurse                       |                       |                     |
| alle Kurse |                             |                       |                     |
|            | Lernende - Ausbildung       |                       |                     |
|            | Recyclistin/Recyclist EFZ   |                       |                     |
|            |                             |                       |                     |
|            | 1 103/c/da                  |                       |                     |
|            | a 19 module                 |                       |                     |
|            | ≣ zum Kurs                  |                       |                     |
|            |                             |                       |                     |
|            |                             |                       |                     |
|            |                             |                       |                     |

5. Klicken Sie auf die grüne Schaltfläche «Kurs buchen»

| ← → C' ŵ  | 🛈 🚔 https://rsuisse.elob.ch/de/course/ausbildung-recydistinrecydist-efz                                                                                                    |                                                                                                   |
|-----------|----------------------------------------------------------------------------------------------------|---------------------------------------------------------------------------------------------------|
| 3         | Suchbegriff eingeben                                                                                                    | Anmelden Registrieren Passwort vergessen?                                                         |
| RECYCLIST | alle Kurse > Lernende Ausbildung Recyclistin/Recyclist EFZ<br>Kursdetailansicht - Lernende - A<br>Recyclistin/Recyclist EFZ                                                                      | Ausbildung                                                                                        |
|           | Hier finden Sie alle Wissensinhalte zur Ausbildung Recyclistin/Recycl<br>Lernkärtchen. Mit dem Zusammenfassungstool können Sie die wichti<br>Kurs buchen<br>Ausbildung Recyclistin/Recyclist EFZ | list EFZ. Sie können sich selber prüfen mit Tests und<br>igsten Inhalte für sich zusammenstellen. |
|           | Modul 1: Einleitung Modul 2: Gesetzlich<br>Grundlagen                                                                                                    | he Modul 3:<br>Recyclinglandschaft<br>Schweiz                                                     |

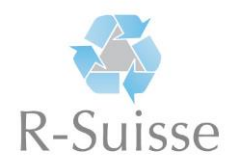

6. Klicken Sie auf die grüne Schaltfläche «jetzt buchen» (es entstehen keine Kosten für Sie!)

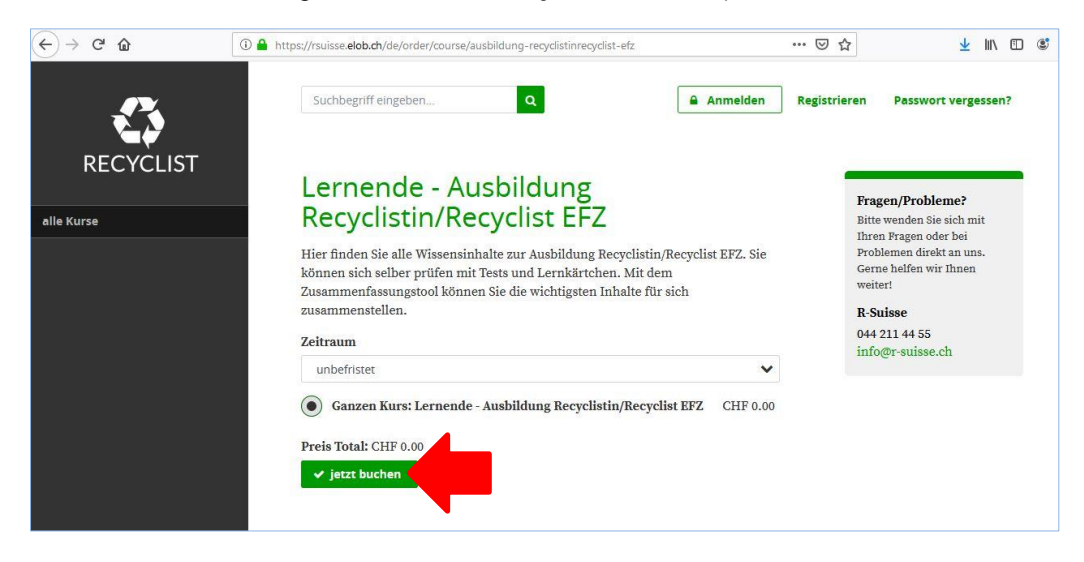

7. Bitte akzeptieren Sie nun die AGBs durch Anklicken des entsprechenden Feldes und bestätigen mit einem Klick auf «jetzt verbindlich buchen» entsprechenden.

## Sie sind nun registriert und können auf das «Recycling-Kompendium» zugreifen.

 Um zu den Lerninhalten / Modulen zu gelangen, begeben Sie sich auf die Seite «Dashboard» (linkes Menu) und klicken auf den grünen Link «Lernende – Ausbildung Recyclistin/Recyclist EFZ». Danach gelangen Sie zu der Liste aller Modulen mit Lerninhalten.

| RECYCLIST                                                                                                    | Abmelden                                                                                                    | RECYCLIST                                    | م<br>Lernende - Ausbildung                                                                                                    |                                                                                      |
|----------------------------------------------------------------------------------------------------|----------------------------------------------------------------------------------------------------|----------------------------------------------|----------------------------------------------------------------------------------------------------|--------------------------------------------------------------------------------------|
| Deshboard de - Ausbildung Recyclistin/Recyclist EFZ<br>Meine Zusammenfassungen<br>Meine Kenkarten 8 Kapitel Zahus/muad. weiskid Lamformekritt. Wei    | Ritte wenden Sie eich mit<br>Ihren Fragen oder bei<br>Problemen direkt an uns.<br>Gerne helfen wir Ihnen<br>weiter<br>R-Suisse | Dashboard Ausbildung Developing (72          | Recyclistin/Recyclist EFZ                                                                                                    | Fragen/Pro<br>Bitto wonder<br>Ihren Fragen<br>Problemen o<br>Gerne helfer<br>weiter! |
| Kurser / Module budteri<br>3. Bick AntiBereitung von 🛩<br>Elektro- und<br>Elektronikschrott<br>Modal in störne und Skärneikehen<br>Kapitel bearbeiten | 044 211 44 55<br>info@r-suisse.ch                                                                                              | 1. Modul 2. Modul 3. Modul 4. Modul 5. Modul | Module     Details       Modul 1: Einleitung     2 Equiled       Modul 2: Gesetzliche     1 Equiled       Modul 3: Recyclinglandschaft, 2 Equiled     + | et-Suisse<br>044 211 44<br>info@r sui                                                |
| Meine gebuchten Kurse                                                                                                    |                                                                                                    | 6. Modul<br>7. Modul<br>8. Modul<br>9. Modul | Schweiz Modul 4: Arbeitssicherheit 3 Repiet Und Gesundheitsschutz Modul 5: Metalle und 11 Repiet Legierungen - Hauptsorten  +                           |                                                                                      |
|                                                                                                    |                                                                                                    | 10. Modul                                    | Modul 5: Metalle und 9 Kapitel • +                                                                                                    |                                                                                      |